## STERLING VOLUNTEER INSTRUCTIONS

Background check

## Login for existing accounts

**Step 1:** Go to <u>https://www.nadadventist.org/asv</u> and click Login for existing account button.

Step 2: Complete with your username and Password

Step 3: Sign in

If you forgot your password, select the option: *Need login information? and follow the prompts.* 

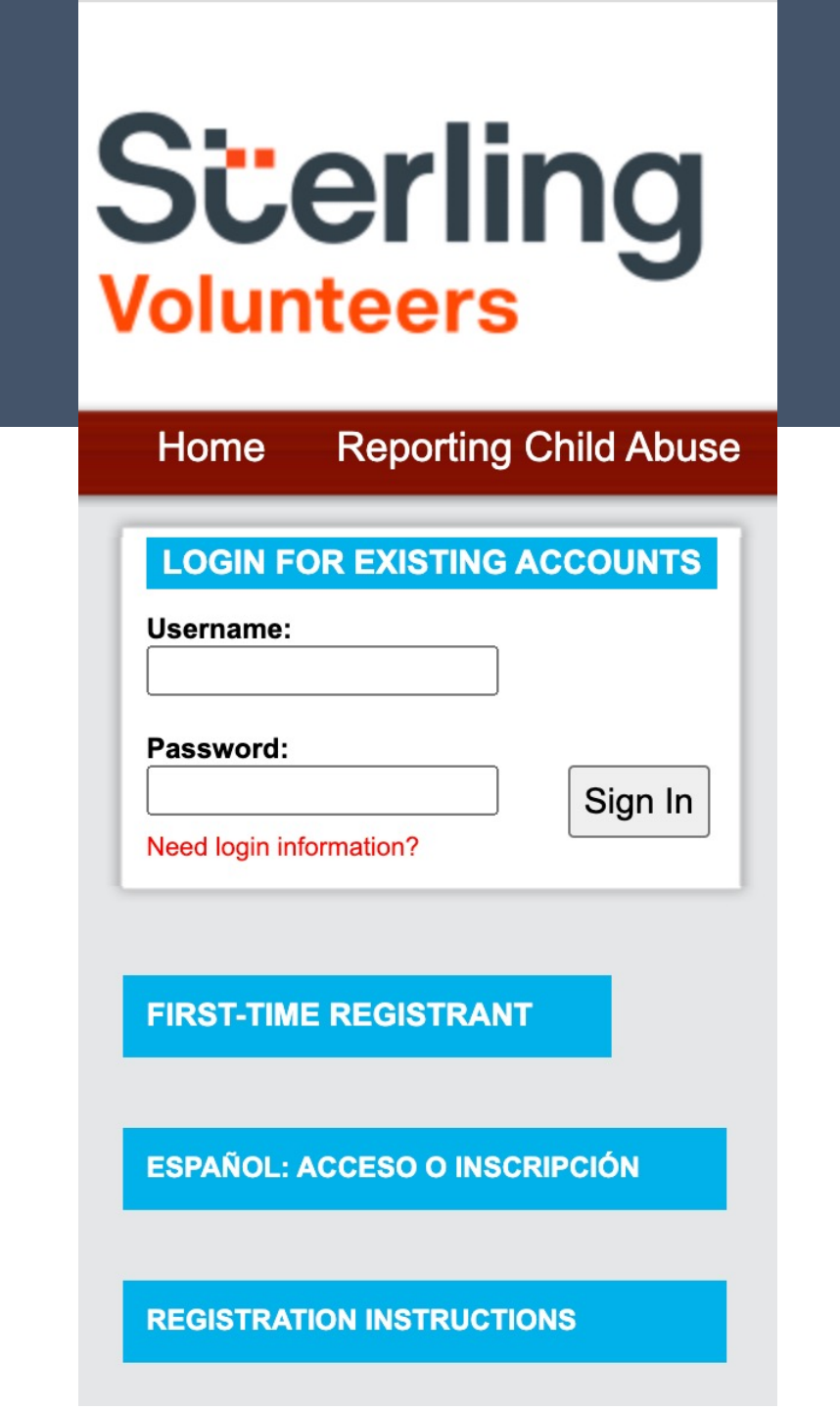